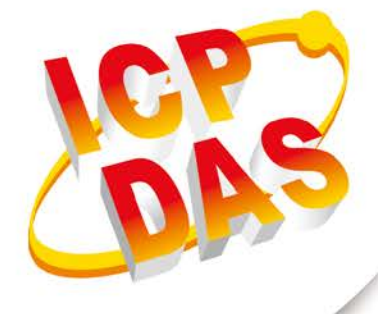

## User Manual

Version 1.0.0 Jan 2020

# **GW-7828**

## (Modbus RTU Slave to M-Bus Master Gateway)

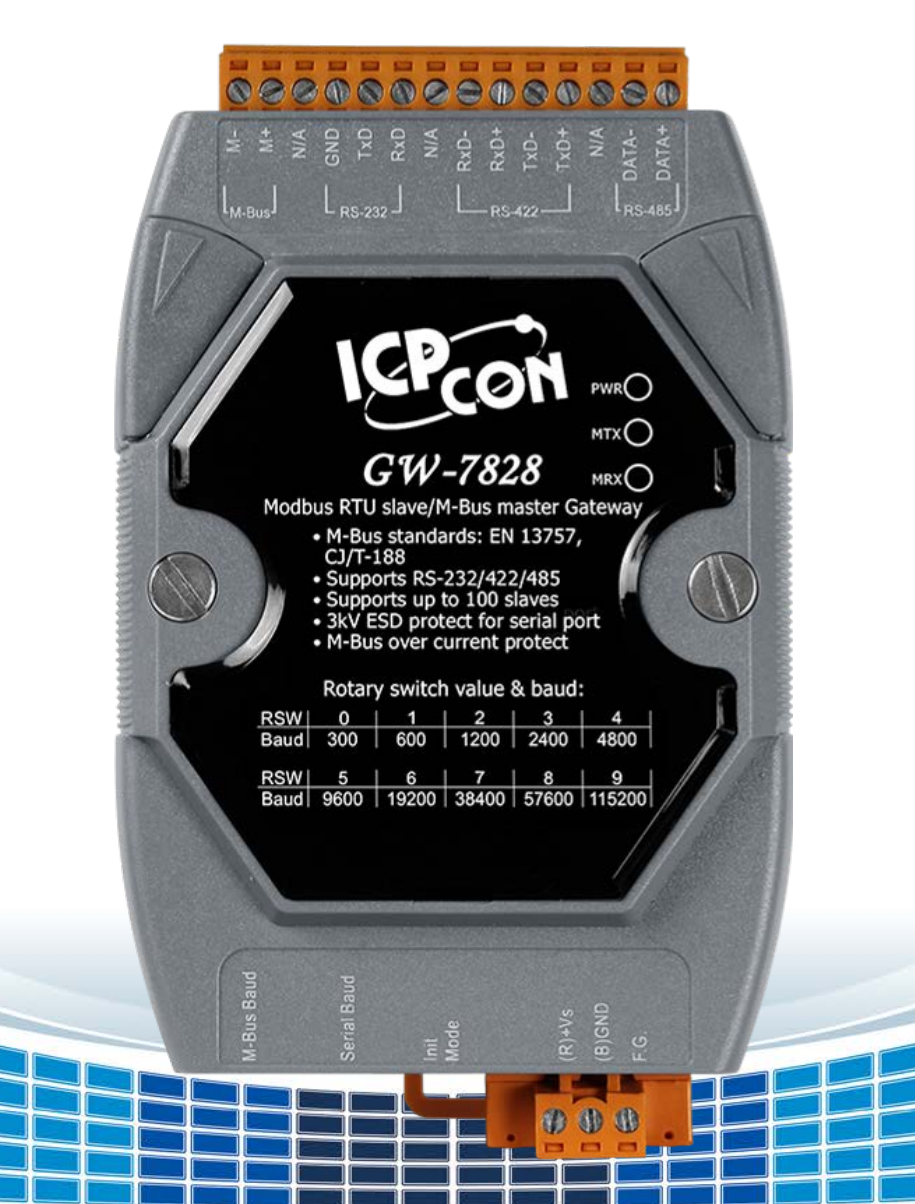

## **Table of Contents**

| 1. | Int | roduction                           | 5  |
|----|-----|-------------------------------------|----|
|    | 1.1 | Features                            | 6  |
|    | 1.2 | Specification                       | 7  |
| 2. | Ge  | tting Started                       | 8  |
|    | 2.1 | LED Indicator                       | 9  |
|    | 2.2 | Rotary Switch                       | 10 |
|    | 2.3 | DIP Switch                          | 11 |
| 3. | Со  | nfiguration and Communicate test    | 12 |
|    | 3.1 | Connect                             | 13 |
|    | 3.2 | Baud Rate and Data Format Settings  | 14 |
|    | 3.3 | M-Bus Meter Settings                | 15 |
|    | 3.  | 3.1 Import                          | 16 |
|    | 3.  | 3.2 Export                          | 18 |
|    | 3.  | 3.3 Add                             | 19 |
|    | 3.  | 3.4 Save                            | 21 |
|    | 3.  | 3.5 Delete                          | 23 |
|    | 3.  | 3.6 Delete All                      | 25 |
|    | 3.4 | M-Bus Meter Communicate Test        | 26 |
| 4. | Me  | ter Configuration Label Description | 27 |
|    | 4.1 | Serial                              | 28 |
|    | 4.2 | Protocol                            | 29 |
|    | 4.3 | Address                             | 30 |
|    | 4.4 | Medium                              | 31 |
|    | 4.5 | Value                               | 32 |
|    | 4.6 | Unit                                | 33 |
|    | 4.7 | Cycle                               | 34 |
|    | 4.8 | Description                         | 35 |
|    | 4.9 | Register                            | 36 |

| Appendix A. Firmware Update  |  |
|------------------------------|--|
| Appendix B. Revision History |  |

### **Important Information**

#### Warranty

All products manufactured by ICP DAS are under warranty regarding defective materials for a period of one year, beginning from the date of delivery to the original purchaser.

#### Warning

ICP DAS assumes no liability for any damage resulting from the use of this product.ICP DAS reserves the right to change this manual at any time without notice. The information furnished by ICP DAS is believed to be accurate and reliable. However, no responsibility is assumed by ICP DAS for its use, not for any infringements of patents or other rights of third parties resulting from its use.

#### Copyright

Copyright @ 2020 by ICP DAS Co., Ltd. All rights are reserved.

#### Trademark

Names are used for identification purpose only and may be registered trademarks of their respective companies.

#### Contact us

If you encounter any problems while operating this device, feel free to contact us via mail at: <a href="mailto:service@icpdas.com">service@icpdas.com</a>. We will reply as soon as possible.

## 1. Introduction

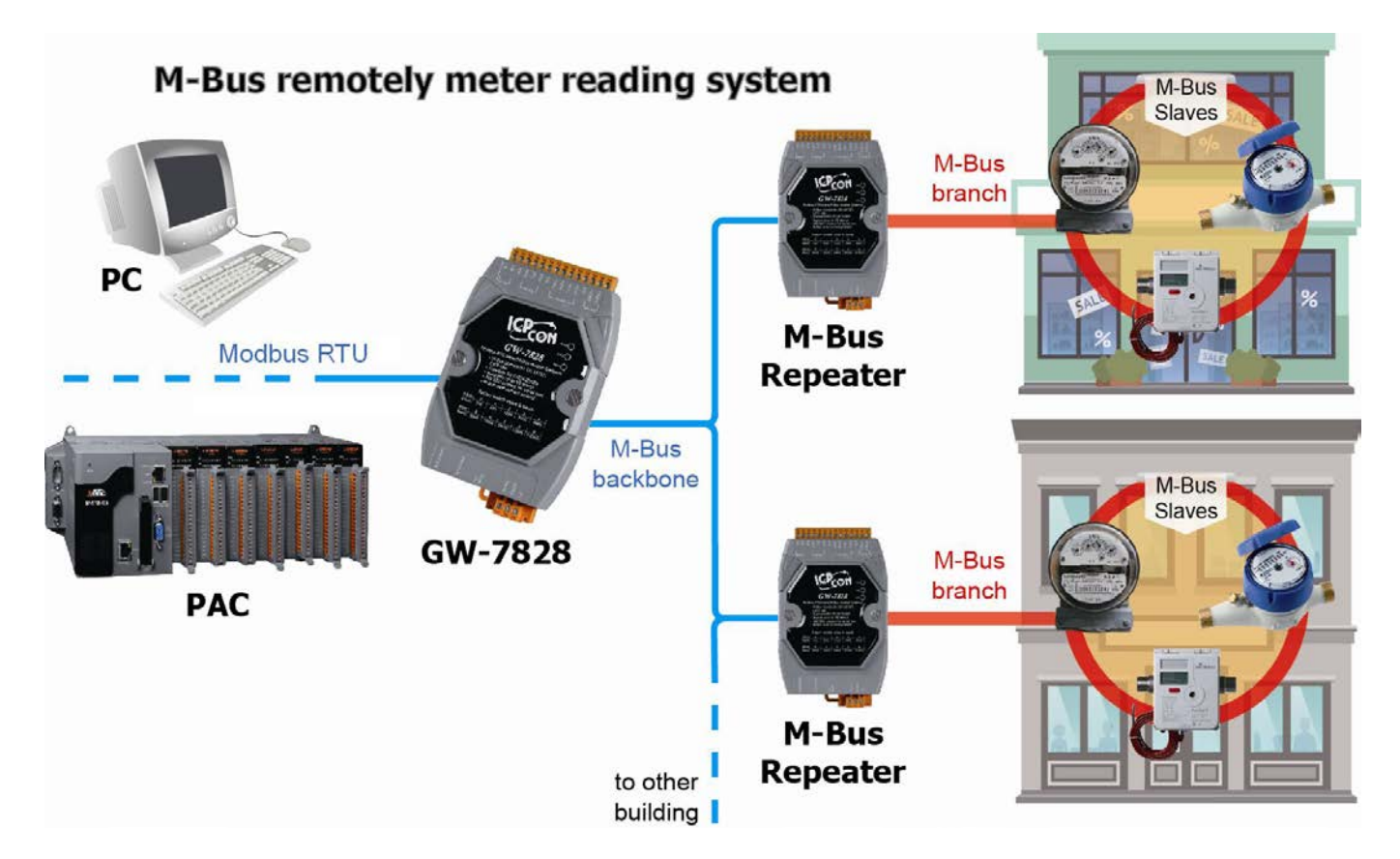

The M-Bus ("Meter-Bus") is a standard for remote reading of meters. It is usable for most types of consumption meters as well as for various sensors and actuators. The GW-7828 is specially designed for M-Bus slave device. It offers Modbus RTU communication by three kinds of interface, RS-232, RS-422 and RS-485. On hardware the GW-7828 has two rotary switches for serial port and M-Bus port baud rate. GW-7828 supports Modbus RTU function code 0x03 and 0x04 to read data of M-Bus meters. Through this design, it is easy to communicate with any standard M-Bus slave.

## **1.1 Features**

- Supports M-Bus standard: EN-13757, CJ/T -188
- Supports Modbus RTU function code 0x03 and 0x04 to read Meter data
- Baud rate: Adjustable by rotary switch serial port from 300 to 115200 bps, and M-Bus from 300 to 2400 bps. Two baud rates are set individually.
- Default serial port data format: Data bit 8, Parity None, Stop bit 1
- Default M-Bus port data format: Data bit 8, Parity Even, Stop bit 1
- Supports up to 100 M-Bus slaves
- M-Bus over current protection
- Short-circuit protection on the M-Bus
- Update firmware from serial port
- Provides PWR, MTX and MRX 3 LED indicators
- Watchdog inside

## 1.2 Specification

| Module                | GW-7828                                                                          |
|-----------------------|----------------------------------------------------------------------------------|
| M-Bus Interface       |                                                                                  |
| Channel               | 1                                                                                |
| Baud Rate (bps)       | 300 bps ~ 2400 bps                                                               |
| Data bit              | 5, 6, 7, 8                                                                       |
| Stop bit              | 1, 2                                                                             |
| Parity                | None, Even, Odd, Space, Mark                                                     |
| Isolation             | 3750 Vrms for photo-couple                                                       |
| ESD Protection        | Contact ±4 kv class B                                                            |
| Current Protection    | short-circuit protection                                                         |
| UART Interface        |                                                                                  |
| Channel               | 1 RS-232 / RS-422 / RS-485 (can't be used simultaneously)                        |
| Baud Rate (bps)       | 300 bps ~ 115200 bps                                                             |
| Data bit              | 5, 6, 7, 8                                                                       |
| Stop bit              | 1, 2                                                                             |
| Parity                | None, Even, Odd, Space, Mark                                                     |
| ESD Protection        | Contact ±4 kv class B                                                            |
| Power                 |                                                                                  |
| Power Supply          | Unregulated +10 ~ +30 Voc                                                        |
| Protection            | Power reverse polarity protection, Over-voltage brown-out protection             |
| Power Consumption     | 1.8 W @ 24 VDC (with 1 slave device)<br>11.8 W @ 24 VDC (with 100 slave devices) |
| Mechanical            |                                                                                  |
| Installation          | DIN-Rail                                                                         |
| Dimension (W x L x H) | 72mm x 122mm x 33mm                                                              |
| Environment           |                                                                                  |
| Operating Temperature | -25 to +60°C                                                                     |
| Storage Temperature   | -40 to +80°C                                                                     |
| Relative Humidity     | 10 to 90% RH, Non-condensing                                                     |

GW-7828 (Modbus RTU Slave to MBus Master Gateway) User Manual Version 1.00

0

Page: 7

## 2. Getting Started

#### ■ Appearance and pin assignments

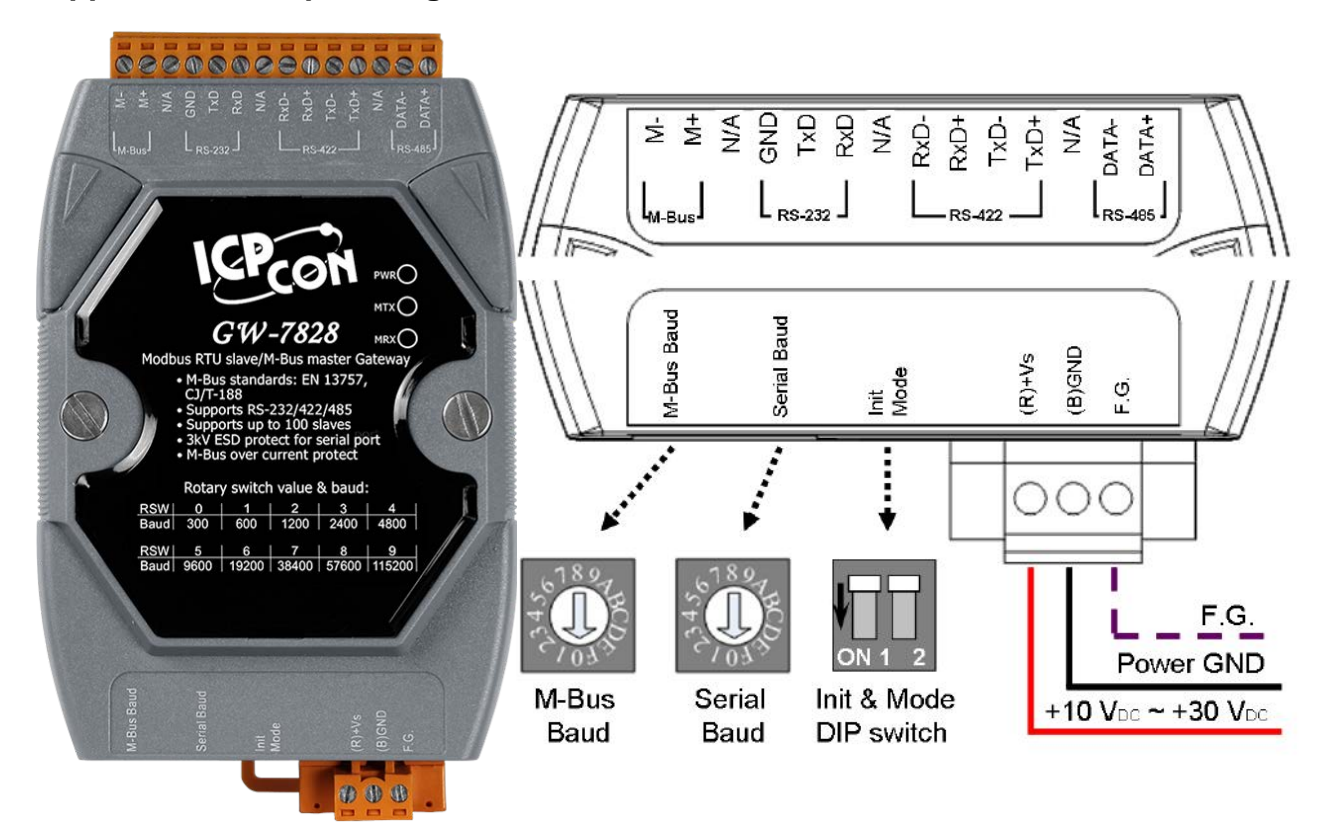

## 2.1 LED Indicator

The GW-7828 module provides three LED indicators, including indicators for power status and module status. The Following is an overview of the purpose and function of each LED indicator together with a description.

| LED Name       | LED<br>Status | LED Description                                                                       |
|----------------|---------------|---------------------------------------------------------------------------------------|
| Power (Yellow) | ON            | The power of the module is ON                                                         |
| Power (Yellow) | Flashing      | M-Bus overload (short or too much M-Bus slaves)<br>Need reboot to recover the status. |
| MTX (Green)    | Flashing      | M-Bus communication normal Tx                                                         |
| MRX (Green)    | Flashing      | M-Bus communication normal Rx                                                         |

\*

## 2.2 Rotary Switch

The GW-7828 module provides two rotary switches that are used to change UART Baud Rate and M-Bus Baud Rate. The following is an overview of the purpose and function of each rotary switch position together with a description.

|        | Switch | Baud rate (bps) | Format            |
|--------|--------|-----------------|-------------------|
|        | 0      | 300             |                   |
|        | 1      | 600             |                   |
|        | 2      | 1200            |                   |
|        | 3      | 2400            |                   |
| 67897  | 4      | 4800            | M-Bus Port:8,e,1  |
| ₹(JL)č | 5      | 9600            | Serial Port:8,n,1 |
| 103 m  | 6      | 19200           |                   |
|        | 7      | 38400           |                   |
|        | 8      | 57600           |                   |
|        | 9      | 115200          |                   |
|        | A~F    | User defined    | User defined      |

Note: M-Bus only supports baud rate from 300 to 2400 bps.

## 2.3 DIP Switch

The DIP switch is used to update firmware and configure M-Bus Meter setting. The functions of each mode will be explained in detail in later chapters. After changing the configuration of the DIP switch, the GW-7828 needs to reboot to enable the new setting.

|         | Init Pin | Mode Pin | Description          |
|---------|----------|----------|----------------------|
| ┛┟╾┙┟╾┥ | OFF      | OFF      | Operation Mode       |
|         | OFF      | ON       | Configure Mode       |
| ON 1 2  | ON       | OFF      | Firmware Update Mode |
|         | ON       | ON       | Reserved             |

## 3. Configuration and Communicate test

The configuration for the module parameters or communication setting on the GW-7828 module can be performed via M-Bus utility. The M-Bus utility can be downloaded from the following website:

http://ftp.icpdas.com.tw/pub/cd/fieldbus\_cd/mbus/gateway/gw-7828/software/

The figure below is an illustration of module wiring. Connect the PC COM port to the RS-232 port and connect M-Bus meter to M-Bus port of the GW-7828. Set the DIP switch to the configuration mode and then power it on.

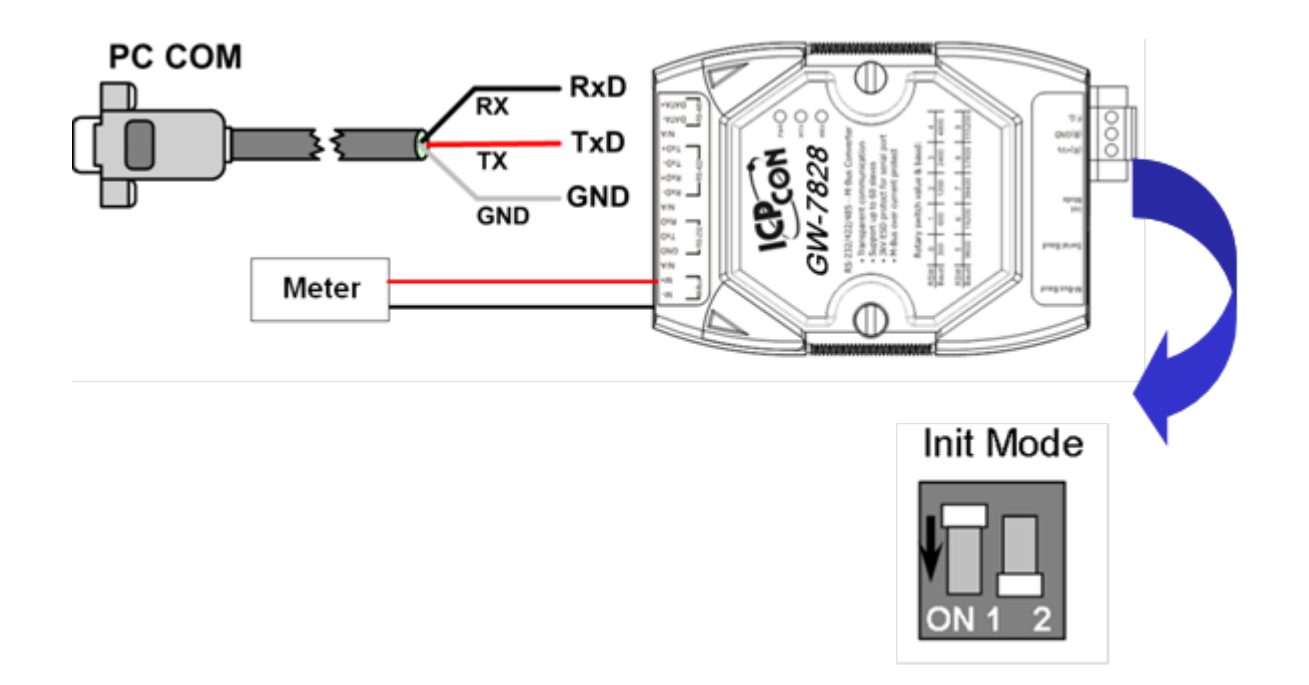

## 3.1 Connect

| 🖳 M-Bus Utility v1.2 | 2          |         |
|----------------------|------------|---------|
| Configure Gateway    | / Reader   |         |
| Module :             | COM Port 👻 |         |
| COM Port:            | COM3 👻     |         |
| Baud rate:           | 115200 💌   | Connect |
|                      |            |         |

Execute the M-Bus utility. There will be a connection diagram as first.

Click "Configure" tab page, choose the corresponding COM port in PC then click "Connect" button to connect with module. Please be noted that the UART baud rate of GW-7828 will be 115200bps when it is in configuration Mode.

## 3.2 Baud Rate and Data Format Settings

The first page of the utility lists baud rate and data format configuration of the serial port and the M-Bus port and it also shows the Modbus RTU node ID of the GW-7828. User could add a new baud rate and data format setting as need in this page.

|                      | eter          | Curr             | nort Data For | rmat           |                      |
|----------------------|---------------|------------------|---------------|----------------|----------------------|
| Firmware ve<br>1 00  | rsion         | Data hit         | Dority hit    | Cton hit       | Node ID (Hex)        |
|                      |               | Dala Dil<br>5678 | ranty bit     |                | T Pel                |
| Rotary swite         | ch mapping    | table            | 1,0,0,1,0     | 1012           |                      |
| N                    | I-Bus Baud    | Rate             |               | R\$232/422/485 | Baud Rate            |
| <b>0</b> : 300,8,e,1 | 8:            | 57600,8,e,1      | 0:            | 300,8,n,1 8    | : 57600,8,n,1        |
| 1: 600,8,e,1         | 9:            | 115200,8,e,1     | 1:            | 600,8,n,1 9    | : 115200,8,n,1       |
| <b>2</b> : 1200,8,e, | ,1 <b>A</b> : | User Defined     | Set 2:        | 1200,8,n,1     | : User Defined Set   |
| 3: 2400,8,e,         | ,1 B:         | User Defined     | Set 3 :       | 2400,8,n,1 E   | 3 : User Defined Set |
| 4 : 4800,8,e,        | ,1 C:         | User Defined     | Set 4 :       | 4800,8,n,1 C   | : User Defined Set   |
| 5 : 9600,8,e,        | ,1 D:         | User Defined     | Set 5 :       | 9600,8,n,1 D   | ): User Defined Set  |
| <b>6</b> · 19200.8   | e.1 E:        | User Defined     | Set 6:        | 19200,8,n,1 E  | : User Defined       |

Note: The GW-7828 only supports 300 bps ~ 2400 bps baud rate currently.

## 3.3 M-Bus Meter Settings

In the "Meter" page of the utility, user could configure the M-Bus communication setting by using "Import" or "Add" functions. The usages of these functions are listed as following sections.

| Im | port E |          |          |         |                  |                |                                    |       |                    |          |  |  |
|----|--------|----------|----------|---------|------------------|----------------|------------------------------------|-------|--------------------|----------|--|--|
|    |        | xport Ad | d Save   | Delete  | Delete All       |                |                                    |       |                    |          |  |  |
|    |        |          |          |         |                  |                |                                    |       |                    |          |  |  |
|    | Folder | Serial   | Protocol | Address | Medium           | Value          | Unit                               | Cycle | Description        | Register |  |  |
|    | 1      | 02043151 | EN-13757 | -       | 12. Heat (inlet) |                |                                    | 30    |                    | 29       |  |  |
|    |        |          |          |         |                  | 16 Bit Integer | 10-ª °C                            |       | Flow Temper        | 0000     |  |  |
|    |        |          |          |         |                  | 16 Bit Integer | 10-ª °C                            |       | Return Temp        | 0001     |  |  |
|    |        |          |          |         |                  | 16 Bit Integer | 10 <sup>-2</sup> K                 |       | Temperature        | 0002     |  |  |
|    |        |          |          |         |                  | 64 Bit Integer | J/h                                |       | Power              | 0003     |  |  |
|    |        |          |          |         |                  | 64 Bit Integer | J                                  |       | Energy             | 0007     |  |  |
|    |        |          |          |         |                  | 64 Bit Integer | 10-• m³                            |       | Volume             | 000B     |  |  |
|    |        |          |          |         |                  | 32 Bit Integer | 10 <sup>-3</sup> m³/h              |       | <b>Volume Flow</b> | 000F     |  |  |
|    |        |          |          |         |                  | 32 Bit Integer | 10 <sup>-3</sup> m³/h              |       | <b>Volume Flow</b> | 0011     |  |  |
|    |        |          |          |         |                  | 32 Bit Integer | hours                              |       | Operating Time     | 0013     |  |  |
|    |        |          |          |         |                  | 32 Bit Integer | hours                              |       | Operating Time     | 0015     |  |  |
|    |        |          |          |         |                  | 32 Bit Integer | time & date                        |       | Time Point         | 0017     |  |  |
|    |        |          |          |         |                  | 8 digit BCD    |                                    |       | Fabrication No     | 0019     |  |  |
|    |        |          |          |         |                  | 4 digit BCD    |                                    |       | Extension of       | 001B     |  |  |
|    |        |          |          |         |                  | 4 digit BCD    |                                    |       | Bus Address        | 001C     |  |  |
|    | 2      | 48466171 | EN-13757 | -       | 4. Heat (outlet) |                |                                    | -     |                    | 11       |  |  |
|    |        |          |          |         |                  | 8 digit BCD    | 10 <sup>3</sup> Wh                 |       | Energy             | 001D     |  |  |
|    |        |          |          |         |                  | 8 digit BCD    | 10 <sup>-3</sup> m <sup>3</sup>    |       | Volume             | 001F     |  |  |
|    |        |          |          |         |                  | 6 digit BCD    | 10 <sup>-3</sup> m <sup>3</sup> /h |       | <b>Volume Flow</b> | 0021     |  |  |
|    |        |          |          |         |                  | 8 digit BCD    | W                                  |       | Power              | 0023     |  |  |
|    |        |          |          |         |                  | 4 digit BCD    | 10-1 °C                            |       | Flow Temper        | 0025     |  |  |
|    |        |          |          |         |                  | A digit BCD    | 10-1 °C                            |       | Return Term        | 0026     |  |  |

#### 3.3.1 Import

There are two ways to add M-Bus Meter setting into GW-7828. One is using "Import" to import an existed configuration file and save to GW-7828. The configure steps are as following: <u>Step1:</u> Press "Import" button.

| M-Bus Utility v1.2 | A Real    |          | Are     |            | m.    |
|--------------------|-----------|----------|---------|------------|-------|
|                    |           |          |         |            |       |
| G₩-7828 Mete       | er        |          |         |            |       |
|                    |           |          |         |            | 1     |
| Import             | Export Ad | d Save   | Delete  | Delete All | ļ     |
| Folder             | Serial    | Protocol | Address | Medium     | Value |
|                    |           |          |         |            |       |

Step2: Open an existed configuration file of XML format.

| Select file                                                                                                    |                                                                                                    |                                                          |          |                                                              | ? 🗙                                                                    |
|----------------------------------------------------------------------------------------------------|----------------------------------------------------------------------------------------------------|----------------------------------------------------------|----------|--------------------------------------------------------------|------------------------------------------------------------------------|
| 查詢(]):                                                                                                    | 🍚 本機磁碟 (C:                                                                                                   | )                                                        | <u> </u> | ) 🏚 📂 🖽 🕇                                                    | •                                                                      |
| <ul> <li>我最近的文件</li> <li>() しょう</li> <li>() よう</li> <li>() よう</li></ul> | MSOCach<br>msys<br>My_Outle<br>Program I<br>RECYCL<br>sources<br>Spacekace<br>System V<br>TC<br>Temp<br>Test | ne<br>pok_Files<br>Files<br>ER<br>e<br>olume Information |          | Texas I<br>ti<br>VxCAI<br>VxCAI<br>VxCan<br>VxCan<br>Setting | Instrument:<br>N_Logger<br>NLogger<br>dW7<br>OWS<br><mark>1.xm1</mark> |
|                                                                                                    | <                                                                                                    |                                                          |          |                                                              | >                                                                      |
| 網路上的芳鄰                                                                                                    | 檔名(N):                                                                                                    | Setting1.xml                                             |          | ~                                                            | 開啓(0)                                                                  |
|                                                                                                    | 檔案類型( <u>T</u> ):                                                                                            | XML Files (*.xml)                                        |          | *                                                            | 取消                                                                     |

Step3: The configuration will be loaded into the utility as following:

| ·    |              |          |         |                  |                |                                    |       |                    |          |
|------|--------------|----------|---------|------------------|----------------|------------------------------------|-------|--------------------|----------|
|      |              |          |         |                  |                |                                    |       |                    |          |
| шроп | Export A     | ldd Save | Delete  | Delete All       |                |                                    |       |                    |          |
|      |              |          |         |                  |                |                                    |       |                    |          |
| Fo   | older Serial | Protocol | Address | Medium           | Value          | Unit                               | Cycle | Description        | Register |
| 1    | 02043151     | EN-13757 | -       | 12. Heat (inlet) |                |                                    | 30    |                    | 29       |
|      |              |          |         |                  | 16 Bit Integer | 10-ª ℃                             |       | Flow Temper        | 0000     |
|      |              |          |         |                  | 16 Bit Integer | 10-ª ℃                             |       | Return Temp        | 0001     |
|      |              |          |         |                  | 16 Bit Integer | 10 <sup>-3</sup> K                 |       | Temperature        | 0002     |
|      |              |          |         |                  | 64 Bit Integer | J/h                                |       | Power              | 0003     |
|      |              |          |         |                  | 64 Bit Integer | 1                                  |       | Energy             | 0007     |
|      |              |          |         |                  | 64 Bit Integer | 10 <b>-</b> ⁴ m³                   |       | Yolume             | 000B     |
|      |              |          |         |                  | 32 Bit Integer | 10 <sup>-3</sup> m <sup>3</sup> /h |       | <b>Volume Flow</b> | 000F     |
|      |              |          |         |                  | 32 Bit Integer | 10 <sup>-3</sup> m <sup>3</sup> /h |       | <b>Volume Flow</b> | 0011     |
|      |              |          |         |                  | 32 Bit Integer | hours                              |       | Operating Time     | 0013     |
|      |              |          |         |                  | 32 Bit Integer | hours                              |       | Operating Time     | 0015     |
|      |              |          |         |                  | 32 Bit Integer | time & date                        |       | Time Point         | 0017     |
|      |              |          |         |                  | 8 digit BCD    |                                    |       | Fabrication No     | 0019     |
|      |              |          |         |                  | 4 digit BCD    |                                    |       | Extension of       | 001B     |
|      |              |          |         |                  | 4 digit BCD    |                                    |       | <b>Bus Address</b> | 001C     |
| 2    | 48466171     | EN-13757 | -       | 4. Heat (outlet) |                |                                    | -     |                    | 11       |
|      |              |          |         |                  | 8 digit BCD    | 10³ ₩h                             |       | Energy             | 001D     |
|      |              |          |         |                  | 8 digit BCD    | 10 <sup>-3</sup> m <sup>3</sup>    |       | Volume             | 001F     |
|      |              |          |         |                  | 6 digit BCD    | 10 <sup>-3</sup> m³/h              |       | Volume Flow        | 0021     |
|      |              |          |         |                  | 8 digit BCD    | W                                  |       | Power              | 0023     |
|      |              |          |         |                  | 4 digit BCD    | 10 <sup>-1</sup> ℃                 |       | Flow Temper        | 0025     |
|      |              |          |         |                  | A digit BCD    | 10-1 %                             |       | Potero Toron       | 0026     |

Step4: Press "Save" button and confirm to save configuration.

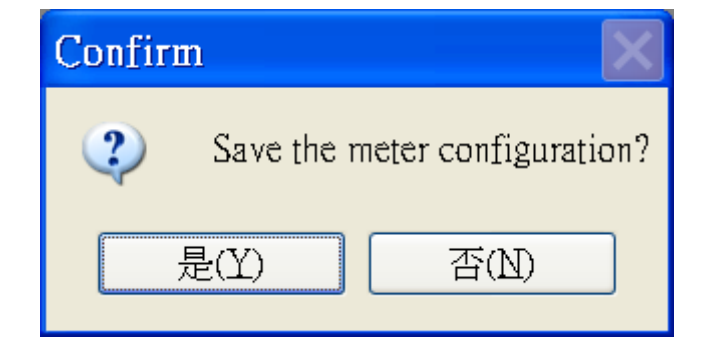

<u>Step5:</u> After saving success diagram showed, set the DIP switch to operation mode and reboot the module.

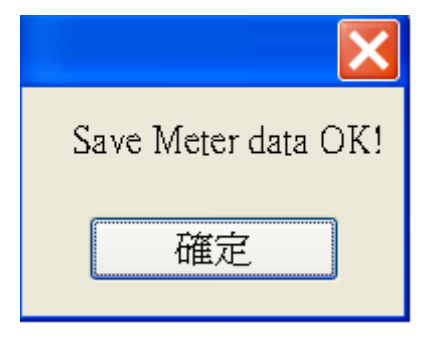

#### 3.3.2 Export

| - | Folder | Serial   | Protocol | Address | Medium           | ¥alue          | Unit                            | Cycle | Description        | Register |
|---|--------|----------|----------|---------|------------------|----------------|---------------------------------|-------|--------------------|----------|
|   | 1      | 10153802 | EN-13757 | 1       | 7. Water         |                |                                 | 60    | -                  | 4        |
|   |        |          |          |         |                  | 8 digit BCD    |                                 |       | Fabrication No     | 0000     |
|   | -      |          |          |         |                  | 8 digit BCD    | 10 <sup>-3</sup> m <sup>3</sup> |       | Yolume             | 0002     |
|   | 2      | 01006089 | EN-13757 | 2       | 12. Heat (inlet) |                |                                 | 60    |                    | 23       |
|   | -      |          |          |         |                  | 32 Bit Integer | 10³ ₩h                          |       | Energy             | 0004     |
|   | -      |          |          |         |                  | 32 Bit Integer | 10 <sup>-3</sup> m <sup>3</sup> |       | Volume             | 0006     |
|   |        |          |          |         |                  | 32 Bit Integer | 10 <sup>-3</sup> m <sup>3</sup> |       | Volume             | 0008     |
|   | -      |          |          |         |                  | 16 Bit Integer | C                               |       | Flow Temper        | 4000     |
|   | -      |          |          |         |                  | 16 Bit Integer | C                               |       | Return Temp        | 000B     |
|   |        |          |          |         |                  | 16 Bit Integer | 10-¹ K                          |       | Temperature        | 000C     |
|   |        |          |          |         |                  | 32 Bit Integer | hours                           |       | On Time            | 000D     |
|   |        |          |          |         |                  | 32 Bit Integer | hours                           |       | Operating Time     | 000F     |
|   |        |          |          |         |                  | 32 Bit Integer | 10 <sup>-3</sup> m³/h           |       | <b>Volume Flow</b> | 0011     |
|   |        |          |          |         |                  | 32 Bit Integer | 10 <sup>1</sup> ₩               |       | Power              | 0013     |
|   |        |          |          |         |                  | 32 Bit Integer | time & date                     |       | Time Point         | 0015     |
|   |        |          |          |         |                  | 32 Bit Integer |                                 |       | Units for H.C      | 0017     |
|   |        |          |          |         |                  | 32 Bit Integer |                                 |       | Units for H.C      | 0019     |

User could export the existed module configuration to a XML file by the "Export" function.

<u>Step1:</u> Press "Export" button. Then select path and input file name to export the configuration.

| 另存新檔                                                           | ? 🔀                                                                                                    |
|----------------------------------------------------------------|----------------------------------------------------------------------------------------------------|
| 儲存於①:                                                          | 🥌 本機磁碟 (C:) 💽 🕜 🍺 🗁 🖽 🗸                                                                                                    |
| <ul> <li>         我最近的文件         <ul> <li></li></ul></li></ul> | 32788R22FWJFWGCCBC31GNU Tools ARMCPMotorLogHP LJ2400seriescygwinI-7565-H1H2_Utidatasheeti-87123-olddffa3d3a385f6b333aa5184364f0c425ICPDASDocuments and SettingsICPUsbConverterDownloadsIntelDrive InformationispTOOLS6_1EFIsc_envPtpRootMinGW |
| 網路上的芳鄰                                                         | ば名(1):     (儲存(3))       存檔類型(1):     XML Files (*.xml)                                                                                                    |

#### 3.3.3 Add

The second way to add meter configuration to GW-7828 is using "Add" function. The "Add" function can add meter of EN-13757 protocol or CJ/T-188 protocol into GW-7828. Refer below operation example for detail setting step.

| 🖳 M-Bus Utility v1 | .2                                       |          |         |        | (m)   |  |  |  |  |  |  |  |
|--------------------|------------------------------------------|----------|---------|--------|-------|--|--|--|--|--|--|--|
|                    |                                          |          |         |        |       |  |  |  |  |  |  |  |
| GW-7828 N          | leter                                    |          |         |        |       |  |  |  |  |  |  |  |
| Import             | Import Export Add Save Delete Delete All |          |         |        |       |  |  |  |  |  |  |  |
|                    |                                          |          |         |        |       |  |  |  |  |  |  |  |
| Folder             | Serial                                   | Protocol | Address | Medium | Value |  |  |  |  |  |  |  |

<u>Step1:</u> Press "Add" button and select the protocol of the meter. There are two protocols, EN-13757 and CJ/T188 for select. Input the meter serial number and M-Bus network polling cycle time. Then press "OK" to connect to the meter.

Note: The meter serial number of EN-13757 is 8 numbers, and the serial number of CJ/T188 is 14 numbers.

| 🖳 Add Meter                 |
|-----------------------------|
| Protocol: EN-13757          |
| Address:                    |
| Serial Num 02043151         |
| Medium: 0. Other            |
| Cycle (S). 60 for all meter |
| OK Cancel                   |

GW-7828 (Modbus RTU Slave to MBus Master Gateway) User Manual Version 1.00 Page : 19

Copyright © 2020 ICP DAS Co., Ltd. All Rights Reserved E-mail: service@icpdas.com

|               |          |          |         |                  |                |                                    |       |                    |          | _ |
|---------------|----------|----------|---------|------------------|----------------|------------------------------------|-------|--------------------|----------|---|
| - 5000 14.4-  | _        |          |         |                  |                |                                    |       |                    |          |   |
| W-7828 Mete   | r        |          |         |                  |                |                                    |       |                    |          |   |
| · · · · · · · |          |          |         |                  |                |                                    |       |                    |          |   |
| Ітроп         | хрон Аа  | a Save   | Delete  | Delete XII       |                |                                    |       |                    |          |   |
| Folder        | Serial   | Protocol | Address | Medium           | Value          | Unit                               | Cycle | Description        | Register |   |
| 1             | 02043151 | EN-13757 | -       | 12. Heat (inlet) |                |                                    | 30    |                    | 29       |   |
|               |          |          |         |                  | 16 Bit Integer | 10 <sup>-3</sup> ℃                 |       | Flow Temper        | 0000     |   |
|               |          |          |         |                  | 16 Bit Integer | 10 <sup>-3</sup> ℃                 |       | Return Temp        | 0001     |   |
|               |          |          |         |                  | 16 Bit Integer | 10 <sup>-2</sup> K                 |       | Temperature        | 0002     |   |
|               |          |          |         |                  | 64 Bit Integer | J/h                                |       | Power              | 0003     |   |
|               |          |          |         |                  | 64 Bit Integer | 1                                  |       | Energy             | 0007     |   |
|               |          |          |         |                  | 64 Bit Integer | 10⊸ m³                             |       | Yolume             | 000B     |   |
|               |          |          |         |                  | 32 Bit Integer | 10 <sup>-3</sup> m³/h              |       | Volume Flow        | 000F     |   |
|               |          |          |         |                  | 32 Bit Integer | 10 <sup>-3</sup> m³/h              |       | Volume Flow        | 0011     |   |
|               |          |          |         |                  | 32 Bit Integer | hours                              |       | Operating Time     | 0013     |   |
|               |          |          |         |                  | 32 Bit Integer | hours                              |       | Operating Time     | 0015     |   |
|               |          |          |         |                  | 32 Bit Integer | time & date                        |       | Time Point         | 0017     |   |
|               |          |          |         |                  | 8 digit BCD    |                                    |       | Fabrication No     | 0019     |   |
|               |          |          |         |                  | 4 digit BCD    |                                    |       | Extension of       | 001B     |   |
|               |          |          |         |                  | 4 digit BCD    |                                    |       | Bus Address        | 001C     |   |
| 2             | 48466171 | EN-13757 | -       | 4. Heat (outlet) |                |                                    | -     |                    | 11       |   |
|               |          |          |         |                  | 8 digit BCD    | 10³ ₩h                             |       | Energy             | 001D     |   |
|               |          |          |         |                  | 8 digit BCD    | 10 <sup>-3</sup> m <sup>3</sup>    |       | Volume             | 001F     |   |
|               |          |          |         |                  | 6 digit BCD    | 10 <sup>-3</sup> m <sup>3</sup> /h |       | <b>Volume Flow</b> | 0021     |   |
|               |          |          |         |                  | 8 digit BCD    | W                                  |       | Power              | 0023     |   |
|               |          |          |         |                  | 4 digit BCD    | 10-1 ℃                             |       | Flow Temper        | 0025     |   |
|               |          |          |         |                  | A digit BCD    | 10-1 %                             |       | Return Teron       | 0026     |   |

<u>Step2:</u> The meter information shows as below.

Step3: After add all meters on the utility list, press "Save" to save these parameters to the GW-7828.

#### 3.3.4 Save

After adding meters setting or importing configuration, use "Save" function to save configuration into the GW-7828.

Step1: Press "Save" button.

|                                          | M-Bus Utility v1.2 | a manager |               | A     |        | 100  |  |  |  |
|------------------------------------------|--------------------|-----------|---------------|-------|--------|------|--|--|--|
|                                          |                    | 1         |               |       |        |      |  |  |  |
| 0                                        | GW-7828 Meter      |           |               |       |        |      |  |  |  |
| Import Export Add Save Delete Delete All |                    |           |               |       |        |      |  |  |  |
|                                          | <b>F-11</b> -1     | Sec.1     | Dura ta a a l | A J J | Malimu | 17.1 |  |  |  |

<u>Step2:</u> Confirm to save the configuration.

|            | -        | a Save   | Delete  | Delete All       |                |                                    |          |                |          |
|------------|----------|----------|---------|------------------|----------------|------------------------------------|----------|----------------|----------|
| <br>Folder | Serial   | Protocol | Address | Medium           | Value          | Unit                               | Cycle    | Description    | Register |
| 1          | 02043151 | EN-13757 | -       | 12. Heat (inlet) |                |                                    | 30       |                | 29       |
|            |          |          |         |                  | 16 Bit Integer | 10-ª °C                            |          | Flow Temper    | 0000     |
|            |          |          |         |                  | 16 Bit Integer | 10 <sup>-3</sup> °C                |          | Return Temp    | 0001     |
|            |          |          |         |                  | 16 Bit Integer | 10- <sup>3</sup> K                 |          | Temperature    | 0002     |
|            |          |          |         | Confirm          | on the langest | -                                  | x        | Power          | 0003     |
|            |          |          |         |                  |                |                                    |          | Energy         | 0007     |
|            |          |          |         |                  |                |                                    |          | ¥olume         | 000B     |
|            |          |          |         | (?               | Save the mete  | er configuratior                   | 17       | Volume Flow    | 000F     |
|            |          |          |         |                  |                |                                    |          | Volume Flow    | 0011     |
|            |          |          |         |                  |                |                                    |          | Operating Time | 0013     |
|            |          |          |         |                  |                |                                    |          | Operating Time | 0015     |
|            |          |          |         |                  | 22(1)          |                                    | <b>v</b> | Time Point     | 0017     |
|            |          |          |         |                  | o aign DOD     | -                                  |          | Fabrication No | 0019     |
|            |          |          |         |                  | 4 digit BCD    |                                    | _        | Extension of   | 001B     |
|            |          |          |         |                  | 4 digit BCD    |                                    |          | Bus Address    | 001C     |
| 2          | 48466171 | EN-13757 | -       | 4. Heat (outlet) |                |                                    | -        |                | 11       |
|            |          |          |         |                  | 8 digit BCD    | 10 <sup>3</sup> Wh                 |          | Energy         | 001D     |
|            |          |          |         |                  | 8 digit BCD    | 10-3 m3                            |          | Volume         | 001F     |
|            |          |          |         |                  | 6 digit BCD    | 10 <sup>-3</sup> m <sup>3</sup> /h |          | Volume Flow    | 0021     |
|            |          |          |         |                  | 8 digit BCD    | W                                  |          | Power          | 0023     |
|            |          |          |         |                  | 4 digit BCD    | 10-1 °C                            |          | Flow Temper    | 0025     |
|            |          |          |         |                  | 4 digit BCD    | 10-1°C                             |          | Return Temp    | 0026     |
|            |          |          |         |                  | 4 digit BCD    | hours                              |          | Onerating Time | 0027     |

GW-7828 (Modbus RTU Slave to MBus Master Gateway) User Manual Version

Version 1.00

Page: 21

<u>Step3:</u> After saving success diagram showed, set the DIP switch to operation mode and reboot the module.

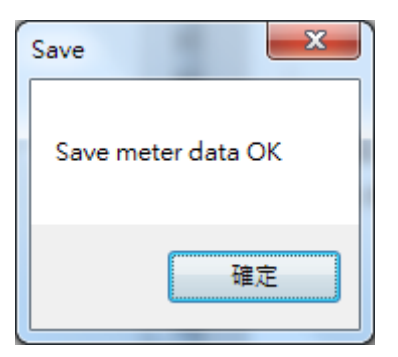

#### 3.3.5 Delete

The "Delete" function will delete one meter setting each time. Take the following setting as an example.

| <br>Folder | Serial   | Protocol | Address | Medium           | Value          | Unit                               | Cycle | Description        | Register    |
|------------|----------|----------|---------|------------------|----------------|------------------------------------|-------|--------------------|-------------|
| 1          | 10153802 | EN-13757 | 1       | 7. Water         |                |                                    | 60    |                    | 4           |
|            |          |          |         |                  | 8 digit BCD    |                                    |       | Fabrication No     | 0000        |
|            |          |          |         |                  | 8 digit BCD    | 10 <sup>-3</sup> m <sup>3</sup>    |       | Yolume             | 0002        |
| 2          | 01006089 | EN-13757 | 2       | 12. Heat (inlet) |                |                                    | 60    |                    | 23          |
|            |          |          |         |                  | 32 Bit Integer | 10³ ₩h                             |       | Energy             | 0004        |
|            |          |          |         |                  | 32 Bit Integer | 10 <sup>-3</sup> m <sup>3</sup>    |       | Volume             | 0006        |
|            |          |          |         |                  | 32 Bit Integer | 10 <sup>-3</sup> m <sup>3</sup>    |       | Volume             | 0008        |
|            |          |          |         |                  | 16 Bit Integer | C                                  |       | Flow Temper        | <b>∆000</b> |
|            |          |          |         |                  | 16 Bit Integer | C                                  |       | Return Temp        | 000B        |
|            |          |          |         |                  | 16 Bit Integer | 10-1 K                             |       | Temperature        | 000C        |
|            |          |          |         |                  | 32 Bit Integer | hours                              |       | On Time            | 000D        |
|            |          |          |         |                  | 32 Bit Integer | hours                              |       | Operating Time     | 000F        |
|            |          |          |         |                  | 32 Bit Integer | 10 <sup>-3</sup> m <sup>3</sup> /h |       | <b>Volume Flow</b> | 0011        |
|            |          |          |         |                  | 32 Bit Integer | 10 <sup>1</sup> ₩                  |       | Power              | 0013        |
|            |          |          |         |                  | 32 Bit Integer | time & date                        |       | Time Point         | 0015        |
|            |          |          |         |                  | 32 Bit Integer |                                    |       | Units for H.C      | 0017        |
|            |          |          |         |                  | 32 Bit Integer |                                    |       | Inits for H C      | 0019        |

Step1: Press "Delete" button.

| 💀 M- | Bus Utility v1.2 | A Real |          | Are     |            | -     |
|------|------------------|--------|----------|---------|------------|-------|
|      |                  |        |          |         |            |       |
| GV   | N-7828 Meter     |        |          |         |            |       |
|      |                  |        |          |         |            |       |
|      | Import Expo      | rt Add | Save     | Delete  | Delete All |       |
|      |                  |        |          |         |            |       |
|      | Folder           | Serial | Protocol | Address | Medium     | Value |

Step2: Select the serial number of meter which wanting to be deleted.

| 🖷 Select delete | ed meter 📃 🗖 🔀           |
|-----------------|--------------------------|
| Serial Num.     | 1 101 53802              |
| Protocol:       | 1.10153802<br>2.01006089 |
| Medium:         | Water                    |
| OK              | Cancel                   |

<u>Step3:</u> Confirm to delete meter which is selected.

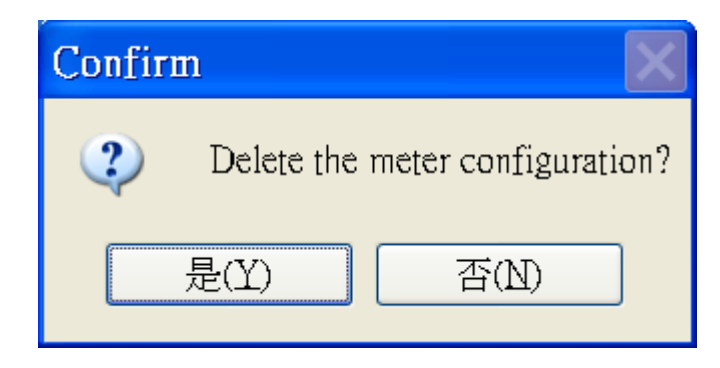

Step4: it will show the meter information after deleting as below.

| mport | EXTLO |          |          | ] [     |                  | D-1-4-411      |                                    |       |                    |          |
|-------|-------|----------|----------|---------|------------------|----------------|------------------------------------|-------|--------------------|----------|
|       |       |          |          | Save    | Delete           | Delete All     |                                    |       |                    |          |
| Fo    | lder  | Serial   | Protocol | Address | Medium           | Yalue          | Unit                               | Cycle | Description        | Register |
| 1     |       | 01006089 | EN-13757 | 2       | 12. Heat (inlet) |                |                                    | 60    |                    | 23       |
|       |       |          |          |         |                  | 32 Bit Integer | 10³ ₩h                             |       | Energy             | 001B     |
|       |       |          |          |         |                  | 32 Bit Integer | 10 <sup>-3</sup> m <sup>3</sup>    |       | ¥olume             | 001D     |
|       |       |          |          |         |                  | 32 Bit Integer | 10 <sup>-3</sup> m <sup>3</sup>    |       | ¥olume             | 001F     |
|       |       |          |          |         |                  | 16 Bit Integer | C                                  |       | Flow Temper        | 0021     |
|       |       |          |          |         |                  | 16 Bit Integer | C                                  |       | Return Temp        | 0022     |
|       |       |          |          |         |                  | 16 Bit Integer | 10-¹ K                             |       | Temperature        | 0023     |
|       |       |          |          |         |                  | 32 Bit Integer | hours                              |       | On Time            | 0024     |
|       |       |          |          |         |                  | 32 Bit Integer | hours                              |       | Operating Time     | 0026     |
|       |       |          |          |         |                  | 32 Bit Integer | 10 <sup>-3</sup> m <sup>3</sup> /h |       | <b>Volume Flow</b> | 0028     |
|       |       |          |          |         |                  | 32 Bit Integer | 10¹ ₩                              |       | Power              | 002A     |
|       |       |          |          |         |                  |                |                                    |       |                    |          |

Step5: After delete meter configuration completely, press "Save" to save change to GW-7828.

#### 3.3.6 Delete All

The "Delete All" function can delete all meters setting on the utility list.

#### Step1: Press "Delete All" button.

| H-Bus Utility v1.2 |        |          | A       |            | -     |  |  |  |  |  |
|--------------------|--------|----------|---------|------------|-------|--|--|--|--|--|
|                    | _      |          |         |            |       |  |  |  |  |  |
| GW-7828 Meter      |        |          |         |            |       |  |  |  |  |  |
| Import Expo        | rt Add | Save     | Delete  | Delete All |       |  |  |  |  |  |
|                    |        |          |         |            |       |  |  |  |  |  |
| Folder             | Serial | Protocol | Address | Medium     | Value |  |  |  |  |  |

Step2: Confirm to delete all meters' configuration.

| Folder Se | rial   | Protocol | Address  | Medium           | ¥alue          | Unit                            | Cycle | Description        | Register |
|-----------|--------|----------|----------|------------------|----------------|---------------------------------|-------|--------------------|----------|
| 1 10      | 153802 | EN-13757 | 1        | 7. Water         |                |                                 | 60    |                    | 4        |
|           |        |          |          |                  | 8 digit BCD    |                                 |       | Fabrication No     | 0000     |
|           |        |          |          |                  | 8 digit BCD    | 10 <sup>-3</sup> m <sup>3</sup> |       | Yolume             | 0002     |
| 2 01      | 006089 | EN-13757 | 2        | 12. Heat (inlet) |                |                                 | 60    |                    | 23       |
|           |        |          |          |                  | 32 Bit Integer | 10³ ₩h                          |       | Energy             | 0004     |
|           |        |          |          |                  | 32 Bit Integer | 10 <sup>-3</sup> m <sup>3</sup> |       | Yolume             | 0006     |
|           |        |          |          |                  | 32 Bit Integer | 10 <sup>-3</sup> m <sup>3</sup> |       | Volume             | 0008     |
|           |        |          |          |                  | 16 Bit Integer | C                               |       | Flow Temper        | A000     |
|           |        |          |          |                  | 16 Bit Integer | r.                              |       | Return Temp        | 000B     |
| _         |        |          | Confirm  |                  |                | $\mathbf{X}$                    |       | Temperature        | 000C     |
| -         |        |          | _        |                  |                |                                 |       | On Time            | 000D     |
| -         |        |          | <u>р</u> | )elete Δ11 meta  | er configurati | 012                             |       | Operating Time     | 000F     |
| -         |        |          |          |                  |                | .011: <b>13/h</b>               |       | <b>Volume Flow</b> | 0011     |
|           |        |          |          |                  |                |                                 |       | Power              | 0013     |
|           |        |          | 是        | (Y)              | 否(N)           | é date                          |       | Time Point         | 0015     |
| -         |        |          |          |                  |                |                                 |       | Units for H.C      | 0017     |
|           |        |          |          |                  |                |                                 |       | Units for H.C      | 0019     |

<u>Step3:</u> Finally press "Save" to save changing configuration.

GW-7828 (Modbus RTU Slave to MBus Master Gateway) User Manual Version 1.00 Page : 25

Copyright © 2020 ICP DAS Co., Ltd. All Rights Reserved E-mail: service@icpdas.com

## 3.4 M-Bus Meter Communicate Test

| 🖳 M-Bus Utility v1.2 |            |         |
|----------------------|------------|---------|
| Configure Gateway    | Reader     |         |
| Module :             | COM Port 👻 |         |
| COM Port:            | COM3 🗸     |         |
| Baud rate:           | 115200 👻   | Connect |

After the meter is configured, the user can re-execute the M-Bus utility and then click "Gateway Reader" to read the meter data and check if the settings are correct.

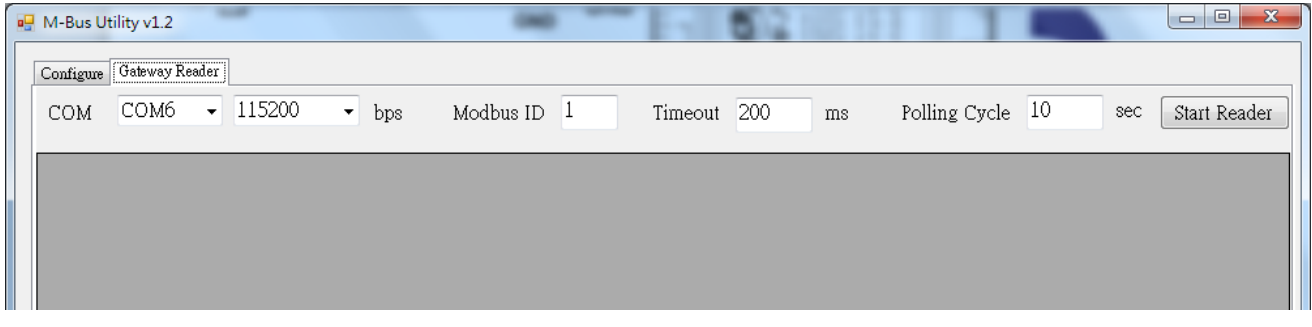

After executing the "Gateway Reader", select the COM port and timeout related options, and press the "Start Reader" button to import the configuration file exported in Section 3.3.2.

| M-Bu<br>Config | us Utility v1.2<br>gure Gateway Rea | der                        |           |               |              |                |           |             |                                    |  |
|----------------|-------------------------------------|----------------------------|-----------|---------------|--------------|----------------|-----------|-------------|------------------------------------|--|
| COI            | M COM6                              | <ul><li>▼ 115200</li></ul> | ▪ bps №   | lodbus ID 1   | Timeout      | 200 ms         | Polling C | ycle 10 s   | ec Close                           |  |
|                | Num                                 | Protocol                   | Serial ID | Medium        | Data Type    | Format         | Register  | Value       | Unit                               |  |
| •              | 1                                   | EN-13757                   | 02043151  | 12. Heat (inl |              |                | 29        |             |                                    |  |
|                |                                     |                            |           |               | Flow Tempe   | 16 Bit Integer | 0000      | 2575        | 10-2 ℃                             |  |
|                |                                     |                            |           |               | Return Tem   | 16 Bit Integer | 0001      | 2585        | 10-² ℃                             |  |
|                |                                     |                            |           |               | Temperature  | 16 Bit Integer | 0002      | -9          | 10-2 K                             |  |
|                |                                     |                            |           |               | Power        | 64 Bit Integer | 0003      | 0           | J/h                                |  |
|                |                                     |                            |           |               | Energy       | 64 Bit Integer | 0007      | 36501       | 1                                  |  |
|                |                                     |                            |           |               | Volume       | 64 Bit Integer | 000B      | 4720        | 10-8 m <sup>3</sup>                |  |
|                |                                     |                            |           |               | Volume Flow  | 32 Bit Integer | 000F      | 0           | 10 <sup>-3</sup> m <sup>3</sup> /h |  |
|                |                                     |                            |           |               | Volume Flow  | 32 Bit Integer | 0011      | 0           | 10 <sup>-3</sup> m <sup>3</sup> /h |  |
|                |                                     |                            |           |               | Operating Ti | 32 Bit Integer | 0013      | 4722        | hours                              |  |
|                |                                     |                            |           |               | Operating Ti | 32 Bit Integer | 0015      | 795         | hours                              |  |
|                |                                     |                            |           |               | Time Point   | 32 Bit Integer | 0017      | 12:54-27/8/ | time & date                        |  |
|                |                                     |                            |           |               | Fabrication  | 8 digit BCD    | 0019      | 02043151    |                                    |  |
|                |                                     |                            |           |               | Extension of | 4 digit BCD    | 001B      | 0080        |                                    |  |
|                |                                     |                            |           |               | Bus Address  | 4 digit BCD    | 001C      | 0000        |                                    |  |
|                | -                                   |                            |           |               |              |                |           |             |                                    |  |

It can test whether the value read matches the setting.

GW-7828 (Modbus RTU Slave to MBus Master Gateway) User Manual Version 1.00 Page : 26

Copyright © 2020 ICP DAS Co., Ltd. All Rights Reserved E-mail: service@icpdas.com

## 4. Meter Configuration Label Description

| Fo | older | Serial   | Protocol | Address | Medium           | Value          | Unit                               | Cycle | Description        | Register |
|----|-------|----------|----------|---------|------------------|----------------|------------------------------------|-------|--------------------|----------|
| 1  |       | 10153802 | EN-13757 | 1       | 7. Water         |                |                                    | 60    |                    | 4        |
|    |       |          |          |         |                  | 8 digit BCD    |                                    |       | Fabrication No     | 0000     |
|    |       |          |          |         |                  | 8 digit BCD    | 10 <sup>-3</sup> m <sup>3</sup>    |       | ¥olume             | 0002     |
| 2  |       | 01006089 | EN-13757 | 2       | 12. Heat (inlet) |                |                                    | 60    |                    | 23       |
|    |       |          |          |         |                  | 32 Bit Integer | 10³ ₩h                             |       | Energy             | 0004     |
|    |       |          |          |         |                  | 32 Bit Integer | 10 <sup>-3</sup> m <sup>3</sup>    |       | Volume             | 0006     |
|    |       |          |          |         |                  | 32 Bit Integer | 10 <sup>-3</sup> m <sup>3</sup>    |       | Volume             | 0008     |
|    |       |          |          |         |                  | 16 Bit Integer | C                                  |       | Flow Temper        | ∆000     |
|    |       |          |          |         |                  | 16 Bit Integer | C                                  |       | Return Temp        | 000B     |
|    |       |          |          |         |                  | 16 Bit Integer | 10-1 K                             |       | Temperature        | 000C     |
|    |       |          |          |         |                  | 32 Bit Integer | hours                              |       | On Time            | 000D     |
|    |       |          |          |         |                  | 32 Bit Integer | hours                              |       | Operating Time     | 000F     |
|    |       |          |          |         |                  | 32 Bit Integer | 10 <sup>-3</sup> m <sup>3</sup> /h |       | <b>Volume Flow</b> | 0011     |
|    |       |          |          |         |                  | 32 Bit Integer | 10 <sup>1</sup> ₩                  |       | Power              | 0013     |
|    |       |          |          |         |                  | 32 Bit Integer | time & date                        |       | Time Point         | 0015     |
|    |       |          |          |         |                  | 32 Bit Integer |                                    |       | Units for H.C      | 0017     |
|    |       |          |          |         |                  | 32 Bit Integer |                                    |       | Units for H.C      | 0019     |

After adding meters' configuration, the meters' information will be showed as below.

There are some labels to record the meters' information for user's reference. User can find the meaning of the labels in the following section.

## 4.1 Serial

The "Serial" column records serial number of meters. Each meter that complies with the EN-13757 specification will have a set of 8-digit serial numbers, while meters that comply with the CJ / T-188 specification will have a set of 14-digit serial numbers. The meter serial number will be displayed in each meter data in the first column of the "Serial" field.

| EN-13757                       | CJ/T-188              |
|--------------------------------|-----------------------|
| Serial<br>10153802<br>01006089 | Serial<br>00380000001 |

## 4.2 Protocol

The "Protocol" field is used to indicate which specification of the meter following. GW-7828 supports two protocols EN-13757 and CJ/T-188.

| EN-13757 | CJ/T-188 |
|----------|----------|
| Protocol | Protocol |
| EN-13757 | CJ/T-188 |

## 4.3 Address

The "Address" field is expected to record address of the meter, which is reserved now.

## 4.4 Medium

The "Medium" field records medium of meters. It will show the medium of meters according to the definition in EN-13757 protocol or CJ/T-188 protocol.

| Medium           |
|------------------|
| 7. Water         |
|                  |
|                  |
| 12. Heat (inlet) |
|                  |
|                  |
|                  |

## 4.5 Value

The "Value" field records value type of meters' data. It will show the value type of meters' data according to the definition in EN-13757 protocol or CJ/T-188 protocol.

| <b>Value</b>   |
|----------------|
|                |
| 8 digit BCD    |
| 8 digit BCD    |
|                |
| 32 Bit Integer |
| 32 Bit Integer |
| 32 Bit Integer |
| 16 Bit Integer |

## 4.6 Unit

The "Unit" field records unit of meters' data. It will show the unit of meters' data according to the definition in EN-13757 protocol or CJ/T-188 protocol.

| Unit                            |
|---------------------------------|
|                                 |
|                                 |
| 10 <sup>-3</sup> m <sup>3</sup> |
|                                 |
| 10³ ₩h                          |
| 10 <sup>-3</sup> m <sup>3</sup> |
| 10 <sup>-3</sup> m <sup>3</sup> |
| C                               |
| C                               |
| 10-1 K                          |
| hours                           |
| hours                           |
| 10 <sup>-3</sup> m³/h           |
| 10 <sup>1</sup> ₩               |
| time & date                     |

## 4.7 Cycle

The "Cycle" field records the minimum cycle time (unit is sec.) for polling all meters' data. Please be noted that the cycle time parameter is for all meters of the M-Bus network.

| Cycle |  |
|-------|--|
| 60    |  |
|       |  |
|       |  |

## 4.8 Description

The "Description" field records meaning of meters' data. It will show the real meaning of meters' data according to the definition in EN-13757 protocol or CJ/T-188 protocol.

| Description           |
|-----------------------|
|                       |
| Fabrication No        |
| Yolume                |
|                       |
| Energy                |
| Yolume                |
| Yolume                |
| Flow Temper           |
| Return Temp           |
| Temperature           |
| On Time               |
| <b>Operating Time</b> |
| <b>Volume Flow</b>    |
| Power                 |

## 4.9 Register

The "Register" field records the total word count and the Modbus address of every data at GW-7828. Take the below as an example, this is a water meter (Medium) of EN-13757 protocol (Protocol) with serial number 10153802 (Serial). It has total 4 words data length (Register) and 1<sup>st</sup> data is 8 digit BCD type (Value) from Modbus address 0x0000 ~ 0x0001 (Register) and 2<sup>nd</sup> data is also 8 digit BCD type (Value) from Modbus address 0x0002 ~ 0x0003 (Register). The GW-7828 will update the meter data as fast as per 60 second one time (Cycle).

|   | Folder | Serial   | Protocol | Address | Medium   | ¥alue       | Unit                | Cycle | Description    | Register |
|---|--------|----------|----------|---------|----------|-------------|---------------------|-------|----------------|----------|
| • | 1      | 10153802 | EN-13757 | 1       | 7. Water |             |                     | 60    |                | 4        |
|   |        |          |          |         |          | 8 digit BCD |                     |       | Fabrication No | 0000     |
|   |        |          |          |         |          | 8 digit BCD | 10 <sup>-3</sup> m³ |       | Yolume         | 0002     |

Note: If GW-7828 updates all meters data faster than setting cycle time 60 second, the all meters data will be update every 60 second. But if slower than 60 seconds, GW-7828 will update all meters data as soon as possible.

## **Appendix A. Firmware Update**

The firmware on the GW-7828 module can be updated via COM Port. The latest firmware file (\*.fw file) and the latest version of the firmware update utility (FW\_Update\_Tool.zip) are available from the web link below. A notification will not be sent when a new version is released.

http://ftp.icpdas.com.tw/pub/cd/fieldbus\_cd/m-bus/gateway/GW-7828/firmware/ http://ftp.icpdas.com.tw/pub/cd/fieldbus\_cd/m-bus/gateway/GW-7828/software/

Following shows the firmware update process for GW-7828 using firmware update utility.

Step 1: Move DIP switches to the firmware update mode (Init ON) and reboot the module.

Step 2: Run firmware update utility, FW\_Update\_Tool\_vX.XX.exe (X denotes version number).

| FW_Update_Tool v1.07                                                                                  | ×              |  |
|----------------------------------------------------------------------------------------------------|----------------|--|
| 1. Download Interface<br>COM COM Port :<br>C USB COM1                                                 | www.icpdas.com |  |
| – 2. Firmware Path<br>D:\GW-7828_100.fw                                                               | Browser        |  |
| 3. Firmware Update<br>Click "Firmware Update" button to start firmware updating !!<br>Firmware Update |                |  |
|                                                                                                    | Exit           |  |

#### • Download the Firmware:

- (1) Click the "**Browser...**" button to select the location of the firmware file. The name of the firmware file is GW-7828\_XXX.fw (X denotes version number).
- (2) Click the "Firmware Update" button to being the firmware update process. Once the firmware has been successfully updated, a notification "Firmware Update Success" will be displayed.

## **Appendix B. Revision History**

This chapter provides revision history information to this document.

The table below shows the revision history.

| Revision | Date         | Description   |
|----------|--------------|---------------|
| 1.0.0    | January 2020 | First Release |